#### STEP 1. Go to the Bruin ePermit portal

| PARKING PORTAL PERMITS V VEHICLES EVENTS                                                                                                    | ▲              | LOGIN -or- SIGNUP |
|----------------------------------------------------------------------------------------------------|----------------|-------------------|
| Bruin@Permit<br>Vour Plate Is Your Permit<br>ERUINS                                                                                                    |                |                   |
| Bruin ePermit Portal                                                                                                    |                |                   |
| Welcome to the UCLA Transportation Bruin ePermit Portal, where your I<br>plate is your permit! Use the Bruin ePermit portal to purchase and mana<br>your parking permits.                                                                                                 | icense<br>age  |                   |
| <ul> <li>Click LOGIN at the top right of the page.</li> </ul>                                                                                                    |                |                   |
| <ul> <li>Click 'Get Permits' and once you log in you will see the permits av<br/>for you to purchase.</li> </ul>                                                                                                    | ailable        |                   |
| <ul> <li>Click "Special Permit Request" and once you log in you will be able<br/>request a Carpool, Clean Fuel permit, or Special Exemption Permi<br/>Carpool permits and Clean Fuel permits are unique and cannot be<br/>combined - you may only request one.</li> </ul> | to<br>t. NOTE: |                   |
| <ul> <li>To add a vehicle or return your permit click 'Login' at the top of th<br/>screen.</li> </ul>                                                                                                    | e              |                   |
| PERMITS                                                                                                    |                |                   |
| Hermits                                                                                                    |                |                   |
| Special Permit Request                                                                                                    |                |                   |

STEP 2. Select Events on the top menu bar

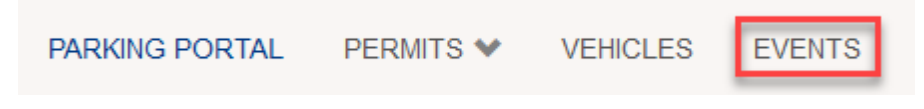

STEP 3. Select event grouping

| Please select the event you would like to attend by clicking the 'Select' button located next to the event nan |
|----------------------------------------------------------------------------------------------------|
|                                                                                                    |
|                                                                                                    |
|                                                                                                    |
| rch                                                                                                    |

| Please se     | elect the event you would like to attend by clicking the 'Select' button located next to the event |
|---------------|----------------------------------------------------------------------------------------------------|
|               |                                                                                                    |
| Outrath [     |                                                                                                    |
| Search        |                                                                                                    |
|               | lating Events                                                                                      |
| UCLA Ath      | letics Events                                                                                      |
| UCLA Men's    | Basketball vs. CAL Sat Mar 20 2021                                                                 |
| UCLA Men's B  | asketball                                                                                          |
| UCLA Wome     | en's Basketball vs. USC Sat Mar 20 2021                                                            |
| General Parki | 1g                                                                                                 |
| UCLA Wome     | en's Basketball vs. ORE Wed Mar 24 2021                                                            |
|               |                                                                                                    |
| General Parki | ng Sat Mar 27 2021                                                                                 |
|               | en's Soccer vs. UCSD Sun Mar 28 2021                                                               |
|               | na                                                                                                 |
| General Parki |                                                                                                    |

# STEP 5. Select parking location for the event

|                | Select Event Value                                                        |         |  |  |  |
|----------------|---------------------------------------------------------------------------|---------|--|--|--|
|                | Please specify the number of each event value you wish to purchase below. |         |  |  |  |
| UCLA Men's     | Basketball vs. A                                                          | AZ      |  |  |  |
| General Parkin | g<br>Mar 27 2021                                                          |         |  |  |  |
| Maria Da       | Mai 27, 2021                                                              |         |  |  |  |
| ⊡ St           | r. 7 - MBB vs. AZ                                                         | \$14.00 |  |  |  |
| Men's Bas      | sketball vs. AZ                                                           |         |  |  |  |
| □ St           | r. 8 - MBB vs. AZ                                                         | \$14.00 |  |  |  |
| Men's Bas      | sketball vs. AZ                                                           |         |  |  |  |
| □ St           | r. 4 - MBB vs. AZ                                                         | \$14.00 |  |  |  |

| heral Pa | en's Basketball vs. /<br>arking | AZ      |                                                                               |
|----------|---------------------------------|---------|-------------------------------------------------------------------------------|
| Saturd   | lay, Mar 27, 2021               |         |                                                                               |
| Men's    | s Basketball vs. AZ             |         |                                                                               |
|          | Str. 7 - MBB vs. AZ             | \$14.00 | This item: <u>Close</u><br>Str. 7 - MBB vs. AZ <sup>-</sup> 1 @ \$14 00/each: |
| Men's    | s Basketball vs. AZ             |         | \$14.00                                                                       |
|          | Str. 8 - MBB vs. AZ             | \$14.00 | Total Items Selected: \$14.00                                                 |
| Men's    | s Basketball vs. AZ             |         | Continue selecting or <u>Review your</u><br>selections and Continue           |
|          | Str. 4 - MBB vs. AZ             | \$14.00 |                                                                               |

### STEP 7. Input vehicle information and select next

## Register or Update Vehicle Information

Please enter the information below for a new or existing vehicle. Fields with an asterisk (\*) are required.

If you have a vehicle with temporary plates, please add this information and update when you receive your permanent plates. If you have a personalized plate with less than seven characters, a special character within your plate (heart, star, etc.), a dash in your license plate, or a blank space; you will skip the special character, dash, or blank space; and enter the remaining characters on the plate.

If you have a DP or Veteran plate, please include the leading or trailing characters DP or VA in the license plate number, do not include spaces between the designation and license plate characters. (eg. "DPBRUIN", "VABRUIN", "BRUINDP", "BRUINVA")

If your vehicle is registered in the State of California, the state requires two plates to be displayed, one in front and one in back of the vehicle. If you have a back facing plate only, please park head-in so that the **Bruin ePermit** system can read your registered license plate from the aisle. Failure to park so that the license plate is visible from the aisle, may result in a citation.

| Plate Number           |         |
|------------------------|---------|
| BHTST31721             | *       |
| Plate Number (confirm) |         |
| BHTST31721             | ×       |
| State/Province         |         |
| CALIFORNIA             | *       |
| Year                   |         |
| 2021                   |         |
| Make                   |         |
| Bugatti                | *       |
| Model                  |         |
| CHIRON                 | *       |
| Color                  |         |
| RED                    | ~       |
|                        | Next >> |

STEP 8. Select payment type, review your order, input your email address, and proceed with transaction

| Select  | t your method   | Review your order.<br>of payment. (If only one payment method is available, your payment info<br>Click Pay Now to proceed with your transaction. | ormation is selected a | utomatically) |
|---------|-----------------|----------------------------------------------------------------------------------------------------|------------------------|---------------|
| Qty     | Туре            | Description                                                                                                    | Amount                 | Actions       |
| 1       | Permit          | Bruin ePermit Event / FlexPortEvents (03/27/2021 -<br>03/27/2021)<br><u>view details</u>                                                         | Event<br>Permit        |               |
| 1       | Event<br>Permit | Str. 7 - MBB vs. AZ (3/27/2021)<br>Attached to new Permit: Bruin ePermit Event / FlexPortEvents                                                  | \$14.00                | Remove        |
|         |                 | Duel                                                                                                    | Now: \$14.00           |               |
|         | [               | Select Payment Method<br>Cash                                                                                                    | *                      |               |
|         |                 | Cancel Purchase                                                                                                    |                        |               |
|         |                 | Checkout                                                                                                    |                        |               |
| etu     | rning Cu        | ustomers                                                                                                    |                        |               |
| g in to | o associate th  | is transaction with your account.                                                                                                    |                        |               |
| Log In  | or Sign U       | p                                                                                                    |                        |               |
| ues     | st Check        | cout                                                                                                    |                        |               |
| u do i  | not need to cr  | reate an account to complete your order.                                                                                                    |                        |               |
|         |                 |                                                                                                    |                        |               |

| Do not   | P<br>t use the ba<br>you do not | Payment Information<br>Nease review the amount below and click the button to<br>ack button or close your browser before you reach the<br>This page will include your permit number.<br>receive an order confirmation with your permit number<br>transportation@ts.ucla.edu. | continue.<br>Order Confirm<br>, please conta | ation page.<br>ct us at |
|----------|---------------------------------|----------------------------------------------------------------------------------------------------|----------------------------------------------|-------------------------|
| Qty<br>1 | <b>Type</b><br>Permit           | Description<br>Bruin ePermit Event / FlexPortEvents (03/27/2021 -<br>03/27/2021)                                                                                                    | Amount<br>Event                              | Actions                 |
| 1        | Event<br>Permit                 | view details<br>Str. 7 - MBB vs. AZ (3/27/2021)<br>Attached to new Permit Bruin ePermit Event / FlexPortEvents                                                                                                    | \$14.00                                      | Remove                  |
|          |                                 | Due N Your purchase will be charged to your account. Payment Type CASH Complete Transaction                                                                                                    | ow: \$14.00                                  |                         |

#### Your order is complete STEP 10.

|                    |                                            | Order Confirmation                                                                                  |                     |
|--------------------|--------------------------------------------|----------------------------------------------------------------------------------------------------|---------------------|
| Your tra           | ansaction is comp                          | ete. Please save this page for your records.                                                        |                     |
| A recei            | pt for your transa                         | ction will be sent to the email address on your account.                                            |                     |
| Your pe<br>parking | ermit is effective ir<br>privileges, pleas | mmediately if the valid dates include today. For detailed instructions and<br>e click <u>here</u> . | d to confirm your   |
| To char            | nge the vehicles a                         | associated with this permit, you will need to view your permits.                                    |                     |
| Purc               | hased Iter                                 | ms                                                                                                  |                     |
| Qty                | Туре                                       | Description                                                                                         | Amount              |
| 1                  | Event                                      | Str. 7 - MBB vs. AZ (3/27/2021)                                                                     | \$14.00             |
| 1                  | Permit                                     | Attached to new Permit: Bruin ePermit Event / FlexPortEvents                                        | \$14.00             |
|                    | d Demit                                    | Bruin ePermit Event / FlexPortEvents [86EV100069] (03/27/2021 -                                     | Event               |
| 1                  | Permit                                     | view details                                                                                        | Permit              |
|                    |                                            |                                                                                                    | Total Paid: \$14.00 |
| Tran               | saction Su                                 | ummary                                                                                              |                     |
|                    |                                            | CASH                                                                                                |                     |
| Pay                | ment Method                                | Cash                                                                                                |                     |
| To e               | xit, click <u>here.</u>                    |                                                                                                    |                     |
| <u>Trai</u>        | nsaction Date:                             | _03/17/2021 07:19:58 AM                                                                             |                     |
|                    |                                            |                                                                                                    |                     |